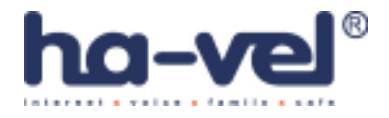

# SIPURA telefonní adaptér Model: SPA-2100

# SPA-2100

2 Port FXS Analog Telephone Adapter 2 Ethernet Ports - LAN+WAN

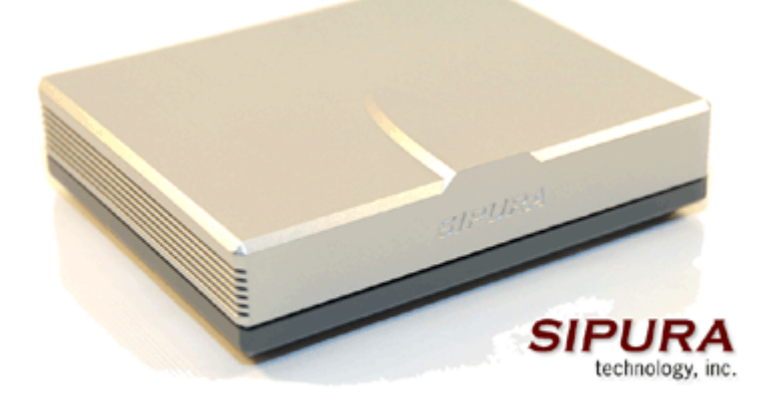

Instalační a konfigurační příručka

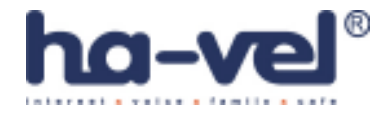

# Krok 1: Síťové požadavky instalace

#### 1. Prosím, zkontrolujte, zda balení obsahuje následující věci:

A). Sipura SPA-2100

- B). Ethernetový kabel
- C). SPA-2100 rychlý průvodce instalací

D). 5 Volt napájecí adaptér

#### 2. Budete potřebovat:

A). Jeden nebo dva telefony (nebo fax)

B). Připojení k internetu (Přístup k připojení Vašeho kabelového nebo ADSL

modemu nebo přípojného ethernetového kabelu k Vašemu providerovi)

C). Síťovou kartu ve Vašem PC, která bude připojena do portu PC na SPA-2100 a prohlížeč www stránek(IE nebo Netscape)

# 3. Propojení síťových zařízení s ethernetovým kabelem:

A). Vypněte všechna zařízení, která budete propojovat: Kabelový/ADSL modem, PC, SPA-2100

B). Připojte síťový (ethernetový) kabel z kabelového nebo ADSL modemu (nebo jiného zařízení, pomocí kterého jste připojeni k internetu) do portu WAN od SPA-2100.

Poznámka: Jestliže připojujete SPA-2100 do lokální sítě nebo domácí sítě, připojte síťový kabel do WAN portu SPA-2100 a do LAN portu Váš switch nebo router.

Nepřipojujte SPA-2100 WAN port do hubu, protože by došlo ke snížení výkonu.

C). Připojte síťový kabel z PC síťové karty do SPA-2100 PC portu.

Poznámka: Připojení switche nebo hubu do portu PC SPA-2100 nemá za následek snížení výkonu.

# Krok 2: Instalace telefonů/faxů

# 4. Připojení telefonů/faxů do SPA-2100

A). Vložte konektor RJ-11 od telefonního kabelu do portu PHONE 1 od SPA-2100

B). Připojte druhý konektor RJ-11 od telefonního kabelu do analogového telefonu nebo faxu.

C). Vložte konektor RJ-11 od telefonního kabelu do portu PHONE 2 od SPA-2100 (V případě, že chcete používat i druhý telefon nebo fax.)

D). Připojte druhý konektor RJ-11 od telefonního kabelu do analogového telefonu nebo faxu. *Poznámka: Nepropojujte pomocí RJ-11 telefonního kabelu SPA-2100 port PHONE 1 (PHONE 2) s přípojkou od ústředny.* 

Nyní můžete připojit jack adaptéru do zdířky POWER a následně připojit adaptér do zásuvky. Po připojení zásuvky do napájení můžete zapnout zařízení pomocí něhož jste připojeni k internetu a PC, které je připojeno k LAN portu od SPA-2100.

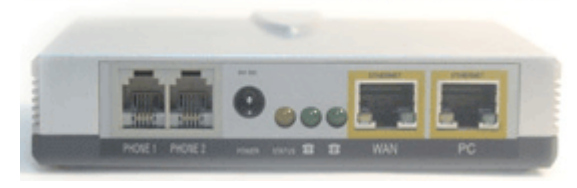

Obr. 1) Zadní strana SPA-2100 pro připojení přístrojů

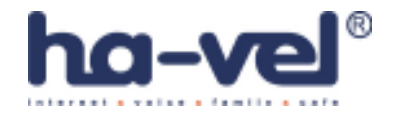

# Krok 3: Nastavení PC

# 5. Konfigurace Vašeho PC než ho připojíte k internetu přes SIPURU SPA-2100:

- A). Otevřete "Připojení k místní síti" dle níže uvedeného popisu:
  - -Windows XP: "Start-Nastavení-Ovládací panely-Síťové připojení"
  - -Windows 2000: "Start-Nastavení-Ovládací panely-Síťové a telefonní připojení"
  - -Windows 95,98, Millenium: "Start-Nastavení-Ovládací panely-Sít"

B). Vyberte "Připojení k místní síti" (Vyberte připojení od síťové karty, ke které připojujete SPA-2100 v případě, že mate více síťových karet). V okně bude "seznam položek", ze kterého vyberete položku "Protokol sítě internet (TCP/IP)".

*Poznámka: Nevybírejte TCP/IP nastavení spjaté s AOL, VPN, PPPoE nebo DUN. Jestliže není TCP/IP položka uvedena, je třeba do PC TCP/IP doinstalovat na základě instalačního návodu od síťové karty.* C). Vyberte tlačítko "Vlastnosti".

- D). Vyberte v záložce konfigurace IP adresy volbu "Získat adresu IP ze serveru DHCP automaticky"
- E). Vyberte "OK" na okně pro TCP/IP vlastnosti a následně vyberte "OK" na okně Síť.
- F). Proveď te restart PC.

# Krok 4: Nastavení síťových služeb na SPA-2100

Před konfigurací Sipury SPA-2100 si musíte zjistit následující informace, abyste mohli nakonfigurovat Sipuru SPA-2100.

- 1. Je třeba zjistit, jestli Vám Váš poskytovatel přiděluje IP adresu pomocí DHCP serveru nebo máte přidělenou IP adresu staticky (musíte zjistit: IP adresu, síťovou masku a IP adresu brány). Jestliže máte připojení PPPoE, musíte ještě zjistit "uživatelské jméno" a "heslo", pokud je pro uskutečnění připojení vyžadováno.
- 2. Adresu SIP Proxy serveru, na který se chcete registrovat
- 3. Přihlašovací "Uživatelské ID" a "Heslo" pro přihlášení na SIP proxy sever.

Otevřete ve Vašem webovém prohlížeči odkaz http://192.168.0.1/admin/advanced

Vyberte záložku **Router** a dále vyberte záložku **WAN**, v této záložce se provádí konfigurace WAN (konfigurace pro připojení k Vašemu providerovi).

# 1. DHCP – Získání IP adresy automaticky:

- A. Vyberte **DHCP** v **Connection Type** v oblasti Internet Connection Settings na webové stránce.
- B. Vyberte Submit All Change tlačítko pro uložení nastavení.
- C. Jestliže využíváte kabelové připojení budete možná muset použít **MAC Address Spoofing (**probráno v bodě 4.)

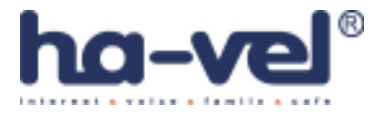

| SIPURA<br>technology, in | <b>4</b><br>ic.         | Sipura Phone Adapter Config | uration             |
|--------------------------|-------------------------|-----------------------------|---------------------|
| Router                   | Voice                   |                             |                     |
| Status Wan Setu          | B Lan Setup Application | <u>User Login</u> basi      | <u>c</u>   advanced |
| Internet Connection      | Setting                 |                             |                     |
| Connection Type:         | DHCP 💽                  |                             |                     |
| Static IP Settings       |                         |                             |                     |
| Static IP:               |                         | NetMask:                    |                     |
| Sateway:                 |                         |                             |                     |

Obr. 2) Získání IP adresy automaticky

# 2. Nastavení statické IP adresy

- A. Vyberte Static IP v **Connection Type** v oblasti Internet Connection Settings na webové stránce.
- B. Zadejte Vaší IP adresu do pole Static IP.
- C. Zadejte síťovou masku do pole **Netmask**.
- D. Zadejte IP adresu brány do pole Gateway.
- E. Zadejte DNS servery do polí **Primary** a **Secondary DNS**.
- F. Vyberte Submit All Change tlačítko pro uložení nastavení.

| technology, inc.        |                       | Sipura Phone          | Adapter Configuration      |
|-------------------------|-----------------------|-----------------------|----------------------------|
| Router                  | Voice                 |                       |                            |
| Status Wan Setup        | Lan Setup Application |                       | User Login basic ( advance |
| Internet Connection Set | ting                  |                       |                            |
| Connection Type:        | Static IP 💽           |                       |                            |
| Static IP Settings      |                       |                       |                            |
| Static IP:              | 217.66.150.5          | NetMask:              | 255.255.255.0              |
| Gateway:                | 217.66.150.1          |                       |                            |
| PPPoE Settings          | 18                    |                       |                            |
| PPPOE Login Name:       |                       | PPPOE Login Password: |                            |
| PPPOE Service Name:     |                       |                       |                            |
| Optional Settings       |                       |                       |                            |
| HostName:               |                       | Domain:               |                            |
|                         |                       | 2 4 2312              |                            |

Obr. 3) Nastavení statické IP adresy

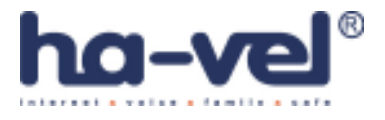

#### 3. PPPoE nastavení:

- A. Vyberte **PPPoE** v **Connection Type** v oblasti Internet Connection Settings na webové stránce.
- B. Zadejte uživatelské jméno do pole **PPPoE Login Name**.
- C. Zadejte heslo do pole **PPPOE Login Password**.
- D. Vyberte Submit All Change tlačítko pro uložení nastavení.

|                                                                                                    |                      | Sipura Phone | Adapter Configuration             |
|----------------------------------------------------------------------------------------------------|----------------------|--------------|-----------------------------------|
| Router                                                                                                | Voice                |              |                                   |
| Status Wan Setup                                                                                      | Lan Setup Applicatio | n            | User Login <u>basic</u>   advance |
| nternet Connection Se                                                                                 | etting               |              |                                   |
|                                                                                                    | PPPOF -              |              |                                   |
| Connection Type:                                                                                      | ILLEGE T             |              |                                   |
| Connection Type:<br>Static IP Settings                                                                |                      |              |                                   |
| Connection Type:<br>Static IP Settings<br>Static IP:                                                  | Linor T              | NetMask:     |                                   |
| Connection Type:<br>Static IP Settings<br>Static IP:<br>Gateway:                                      |                      | NetMask:     |                                   |
| Connection Type:<br>Static IP Settings<br>Static IP:<br>Gateway:<br>PPPoE Settings                    |                      | NetMask:     |                                   |
| Connection Type:<br>Static IP Settings<br>Static IP:<br>Gateway:<br>PPOE Settings<br>PPOE Login Name: | 596633488            | NetMask:     | HESLO_PRO_PRISTUP                 |

Obr. 4) PPPoE nastavení:

# 4. Nastavení klonování MAC Address :

- A. V oblasti MAC Clone Settings nastavte v sekci Enable MAC Clone na YES.
- B. Zadejte MAC adresu Vašeho PC do pole MAC Address Spoofing.
- C. Vyberte **Submit All Change** tlačítko pro uložení nastavení.

| MAC Clone Settings | 200 D |                     |              |
|--------------------|-------|---------------------|--------------|
| Enable MAC Clone:  | yes 💉 | Cloned MAC Address: | 00051C187804 |

Obr. 5) Nastavení klonování MAC Address

# Krok 5: Nastavení SIP služby

1. Otevřete ve Vašem webovém prohlížeči odkaz http://192.168.0.1/admin/voice/advanced

2. V prohlížeči uvidíte tabulkové uživatelské rozhraní. Vyberete záložku **Line 1**, ve které provedete konfiguraci služby pro linku 1.

- 3. Natavení FWD VoIP služby pro linku 1 je jako přiklad uvedeno níže:
  - Nastavení User ID. Vyplníte Vaše číslo. Tzn., jestli Vaše číslo je 552305321, tak do tohoto políčka vyplníte 552305321.
  - Nastavení **Password -** do tohoto pole zadáte Vaše heslo.
  - Nastavení Proxy do tohoto pole zadáte: ustredna.ha-vel.cz

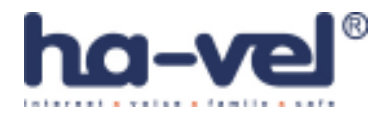

| Proxy and Registration |                    |                         |           |
|------------------------|--------------------|-------------------------|-----------|
| Proxy:                 | ustredna.ha-vel.cz | Use Outbound Proxy:     | no 💌      |
| Outbound Proxy:        |                    | Use OB Proxy In Dialog: | yes 😽     |
| Register:              | yes 😽              | Make Call Without Reg:  | no 💉      |
| Register Expires:      | 3600               | Ans Call Without Reg:   | no 😽      |
| Use DNS SRV:           | no 💌               | DNS SRV Auto Prefix:    | no 💌      |
| Proxy Fallback Intvl:  | 3600               |                         |           |
| Subscriber Information |                    |                         |           |
| Display Name:          | 552302026          | User ID;                | 552302026 |
| Password:              | *****              | Use Auth ID:            | no 🖌      |

Obr. 6) Nastavení SIP služby